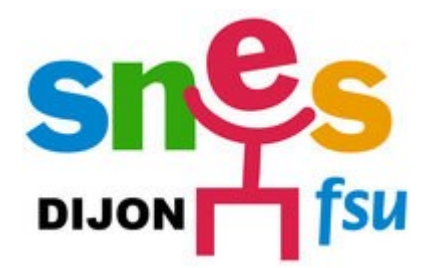

## Mode d'emploi pour la saisie des vœux du mouvement inter académique

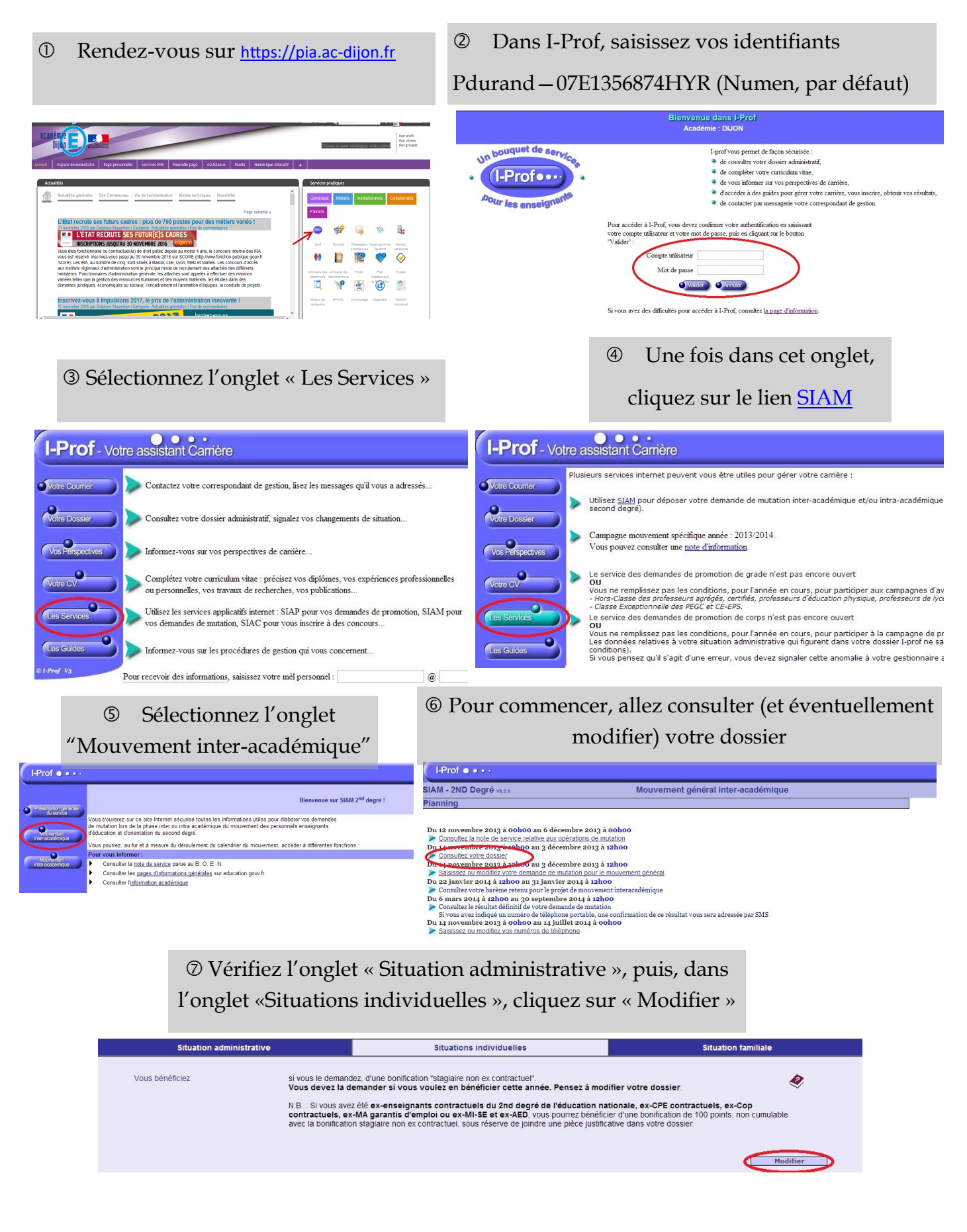

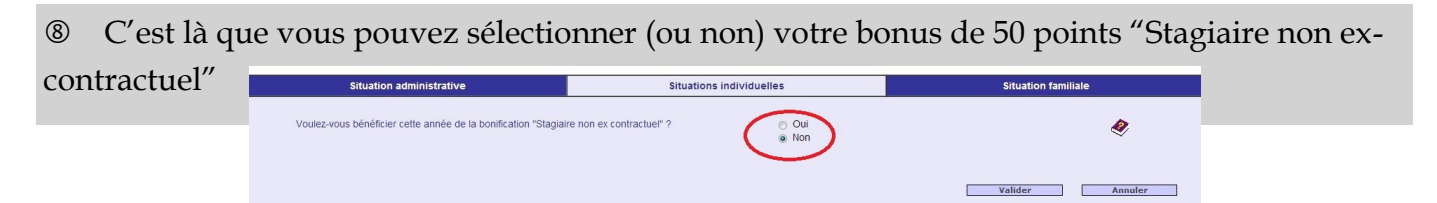

 Dans l'onglet suivant, « Situation familiale », vous pouvez là aussi cliquer sur « Modifier » et sélectionner « Rapprochement de conjoints », « Mutation simultanée », « Nombre d'enfants »...

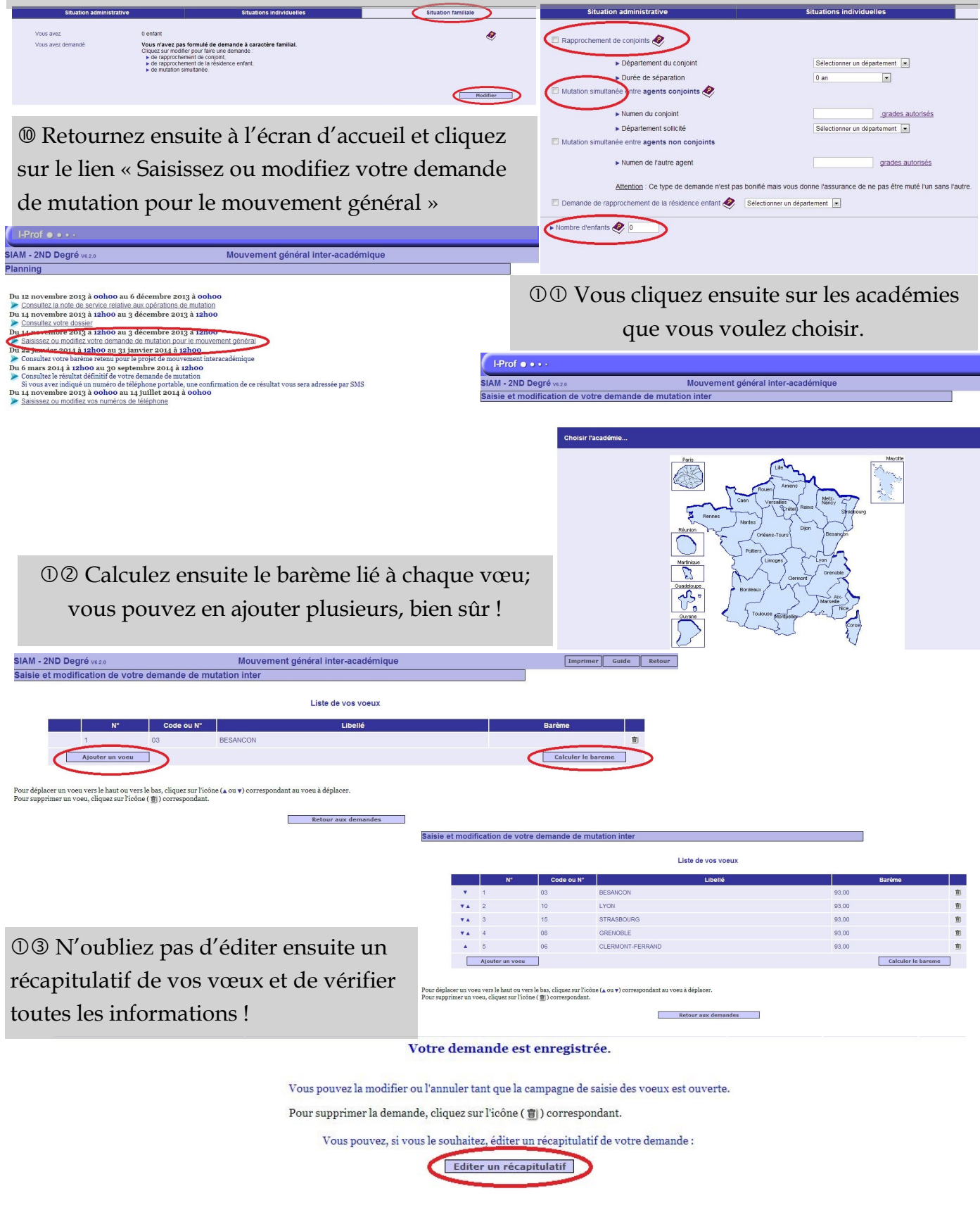